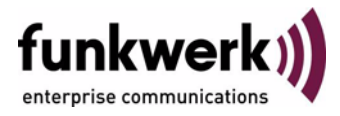

# Benutzerhandbuch

bintec R4100 / R4300

## Monitoring and Debugging

Copyright <sup>©</sup> 17. Juli 2006 Funkwerk Enterprise Communications GmbH Version 0.9

| Ziel und Zweck                                                  | Dieses Dokument ist Teil des Benutzerhandbuchs zur Installation und Konfiguration von bintec-Gate-<br>ways ab Software-Release 7.4.5. Für neueste Informationen und Hinweise zum aktuellen Software-<br>Release sollten Sie in jedem Fall zusätzlich unsere <b>Release Notes</b> lesen – insbesondere, wenn Sie<br>ein Software-Update zu einem höheren Release-Stand durchführen. Die aktuellsten <b>Release Notes</b><br>sind zu finden unter www.funkwerk-ec.com. |                                                                                                    |  |  |  |
|-----------------------------------------------------------------|----------------------------------------------------------------------------------------------------|----------------------------------------------------------------------------------------------------|--|--|--|
| Haftung                                                         | Ing Der Inhalt dieses Handbuchs wurde mit größter Sorgfalt erarbeitet. Die Angaben in diesem H<br>gelten jedoch nicht als Zusicherung von Eigenschaften Ihres Produkts. Funkwerk Enterprise<br>nications GmbH haftet nur im Umfang ihrer Verkaufs- und Lieferbedingungen und übernim<br>Gewähr für technische Ungenauigkeiten und/oder Auslassungen.                                                                                                    |                                                                                                    |  |  |  |
|                                                                 | Die Informationen in diesem Handbuch können oh<br>formationen sowie <b>Release Notes</b> für bintec-Gate                                                                                                    | ne Ankündigung geändert werden. Zusätzliche In-<br>ways finden Sie unter www.funkwerk-ec.com.                                                                                                    |  |  |  |
|                                                                 | Als Multiprotokollgateways bauen bintec-Gatewa<br>WAN-Verbindungen auf. Um ungewollte Gebührer<br>überwachen. Funkwerk Enterprise Communication<br>tenverlust, ungewollte Verbindungskosten und Sch<br>Produkts entstanden sind.                                                                                                    | ys in Abhängigkeit von der Systemkonfiguration<br>n zu vermeiden, sollten Sie das Produkt unbedingt<br>ns GmbH übernimmt keine Verantwortung für Da-<br>läden, die durch den unbeaufsichtigten Betrieb des |  |  |  |
| Marken                                                          | bintec und das bintec-Logo sind eingetragene Warenzeichen der Funkwerk Enterprise Communications GmbH.                                                                                                    |                                                                                                    |  |  |  |
|                                                                 | Erwähnte Firmen- und Produktnamen sind in der<br>bzw. Hersteller.                                                                                                    | Regel Warenzeichen der entsprechenden Firmen                                                                                                    |  |  |  |
| Copyright                                                       | Alle Rechte sind vorbehalten. Kein Teil dieses Handbuchs darf ohne schriftliche Genehmigung der Fir-<br>ma Funkwerk Enterprise Communications GmbH in irgendeiner Form reproduziert oder weiterverwer-<br>tet werden. Auch eine Bearbeitung, insbesondere eine Übersetzung der Dokumentation, ist ohne<br>Genehmigung der Firma Funkwerk Enterprise Communications GmbH nicht gestattet.                                                                             |                                                                                                    |  |  |  |
| <b>Richtlinien und Normen</b>                                   | bintec-Gateways entsprechen folgenden Richtlinie                                                                                                    | n und Normen:                                                                                                    |  |  |  |
|                                                                 | R&TTE-Richtlinie 1999/5/EG                                                                                                    |                                                                                                    |  |  |  |
|                                                                 | CE-Zeichen für alle EU-Länder                                                                                                    |                                                                                                    |  |  |  |
|                                                                 | Weitere Informationen finden Sie in den Konformita                                                                                                    | ätserklärungen unter www.funkwerk-ec.com.                                                                                                    |  |  |  |
| Wie Sie Funkwerk Enterprise<br>Communications GmbH<br>erreichen | Funkwerk Enterprise Communications GmbH<br>Südwestpark 94<br>D-90449 Nürnberg<br>Deutschland<br>Telefon: +49 180 300 9191 0<br>Fax: +49 180 300 9193 0<br>Internet: www.funkwerk-ec.com                                                                                                    | bintec France<br>6/8 Avenue de la Grande Lande<br>F-33174 Gradignan<br>Frankreich<br>Telefon: +33 5 57 35 63 00<br>Fax: +33 5 56 89 14 05<br>Internet: www.bintec.fr                                       |  |  |  |
|                                                                 |                                                                                                    |                                                                                                    |  |  |  |

| 1  | Menü Monitoring and Debugging5           |  |  |  |  |  |
|----|------------------------------------------|--|--|--|--|--|
| 2  | Untermenü ISDN Monitor 7                 |  |  |  |  |  |
| 3  | Untermenü ISDN Credits 11                |  |  |  |  |  |
| 4  | Untermenü xDSL Credits 13                |  |  |  |  |  |
| 5  | Untermenü X.25 Monitor 15                |  |  |  |  |  |
| 6  | Untermenü Interfaces 19                  |  |  |  |  |  |
| 7  | Untermenü Messages 23                    |  |  |  |  |  |
| 8  | Untermenü Email Alert 25                 |  |  |  |  |  |
|    | 8.1 Untermenü Authentication Settings 29 |  |  |  |  |  |
| 9  | Untermenü TCP/IP 31                      |  |  |  |  |  |
| 10 | Untermenü IPSec 33                       |  |  |  |  |  |
|    | 10.1 Untermenü Global Statistics         |  |  |  |  |  |
|    | 10.2 Untermenü IKE Security Associations |  |  |  |  |  |
|    | 10.3 Untermenü IPSec SA Bundles 38       |  |  |  |  |  |
| 11 | Untermenü OSPF 41                        |  |  |  |  |  |
| 12 | Untermenü BRRP 47                        |  |  |  |  |  |
| 13 | Untermenü IP QoS 51                      |  |  |  |  |  |
|    | 13.1 Untermenü QoS Policy Statistics     |  |  |  |  |  |
| 14 | Untermenü SSH Daemon 59                  |  |  |  |  |  |
|    | Index: Monitoring and Debugging 61       |  |  |  |  |  |

# 1 Menü Monitoring and Debugging

Im Folgenden werden die Felder des Menüs *MONITORING AND DEBUGGING* beschrieben.

| R4100 Setup Tool<br>[MONITOR]: Monitoring and Debug                                                                              | Funkwerk Enterprise<br>gging | Communications GmbH<br>MyGateway |
|----------------------------------------------------------------------------------------------------|------------------------------|----------------------------------|
| ISDN Monitor<br>ISDN Credits<br>xDSL Credits<br>X.25 Monitor<br>Interfaces<br>Messages<br>Email Alert<br>TCP/IP<br>IPSec<br>OSPE | BRRP<br>IP QoS<br>SSHD       |                                  |
| EXIT                                                                                                    |                              |                                  |

Das Menü *Monitoring and Debugging* enthält Untermenüs, die das Auffinden von Problemen in Ihrem Netzwerk und das Überwachen von Aktivitäten, z. B. an der WAN-Schnittstelle Ihres Gateways, ermöglichen:

| Menü         | Bedeutung                                             |
|--------------|-------------------------------------------------------|
| ISDN Monitor | Protokolliert eingehende und ausgehende ISDN Rufe.    |
| ISDN Credits | Statistik der ISDN Subsysteme ppp und isdnlo-<br>gin. |
| xDSL Credits | Statistik des xDSL Subsystems PPPoE.                  |
| X.25 Monitor | Protokolliert eingehende und ausgehende X.25<br>Rufe. |

| Menü       | Bedeutung                                                                                                    |
|------------|----------------------------------------------------------------------------------------------------|
| Interfaces | Zur Überwachung des Traffics der einzelnen<br>Interfaces.                                                                                                    |
|            | Über dieses Menü kann auch der Status des<br>Interfaces beeinflusst werden ( <i>up</i> , <i>down</i> ,<br><i>reset</i> ).                                                                       |
| Messages   | Zeigt Systemmeldungen an, die vom Logging<br>und Accounting Mechanismus des Gateways<br>generiert werden.                                                                                       |
| TCP/IP     | In diesem Menü wird der IP Traffic der einzel-<br>nen Protokolle überwacht.                                                                                                    |
| IPSec      | In diesem Menü werden globale IPSec Statisti-<br>ken angezeigt, sowie die <i>IKE Security</i><br><i>Associations</i> und die <i>IPSec SA Bundles</i> aller<br>aktiven IPSec Tunnel aufgelistet. |
| OSPF       | In diesem Menü werden die Informationen zu<br>OSPF überwacht.                                                                                                    |
| BRRP       | Dieses Menü beinhaltet statistische Informatio-<br>nen über die "virtuellen Router".                                                                                                    |
| IP QoS     | Dieses Menü enthält QoS-spezifische statisti-<br>sche Informationen.                                                                                                    |
| SSHD       | In diesem Menü können Sie die aufgebauten SSH Verbindungen einsehen.                                                                                                    |

Tabelle 1-1: Untermenüs im Menü Monitoring and Debugging

2

# 2 Untermenü ISDN Monitor

#### Im Folgenden wird das Untermenü ISDN MONITOR beschrieben.

Hier wird eine Liste der bestehenden ISDN-Verbindungen (eingehend und ausgehend) angezeigt:

| R410<br>[MON] | 0 Setup<br>ITOR][IS | Tool<br>DN CALLS]: I | SDN Mo: | Funkwerk<br>nitor - Ca | Enterpr:<br>lls | ise Commu | nications G<br>MyGate | mbH<br>way |
|---------------|---------------------|----------------------|---------|------------------------|-----------------|-----------|-----------------------|------------|
| Dir           | Remote :            | Name/Number          | charg   | e Duration             | Stack           | Channel   | State                 |            |
| out<br>in     | isdnlog<br>isdnlog  | ind/1111<br>ind/9999 |         | 101<br>65              | 0<br>0          | B1<br>B2  | active<br>active      |            |
| EXIT          |                     |                      |         |                        |                 |           |                       |            |
| (c)a          | lls                 | (h)istory            | (d      | )etails                | (s)ta           | atistics  | (r)ele                | ase        |

Wählen Sie c, wenn Sie andere Optionen verwendet haben und wieder in die Liste der bestehenden ISDN-Verbindungen wechseln möchten.

Weitere Optionen stehen Ihnen in diesem Menü zur Verfügung:

Wählen Sie h, um eine Liste der letzten 20 seit dem letzten Systemstart abgeschlossenen ISDN-Verbindungen (eingehend und ausgehend) anzuzeigen.

| R4100<br>[MONI]                                             | Setup Tool<br>TOR][ISDN HISTOP                                                                                                    | RY]: ISDN 1                                                                                                    | Funkwer<br>Monitor                                               | rk Enter<br>- Histo                                                                                                    | rprise C<br>ory                                                                        | Commur                                                       | nications (<br>MyGate                                                                                                    | GmbH<br>eway         |
|-------------------------------------------------------------|----------------------------------------------------------------------------------------------------|----------------------------------------------------------------------------------------------------|------------------------------------------------------------------|----------------------------------------------------------------------------------------------------|----------------------------------------------------------------------------------------|--------------------------------------------------------------|----------------------------------------------------------------------------------------------------|----------------------|
| Dir                                                         | Remote Number                                                                                                    | Charge Sta                                                                                                    | arttime                                                          | Duratio                                                                                                    | on Cause                                                                               | 9                                                            |                                                                                                    |                      |
| in<br>out<br>in<br>in<br>in<br>in<br>in<br>in<br>in<br>EXIT | <pre>isdnlogind/111<br/>isdnlogin/112<br/>isdnlogind/113<br/>isdnlogind/115<br/>isdnlogind/115<br/>isdnlogind/115<br/>isdnlogind/114<br/>isdnlogind/114<br/>isdnlogind/112<br/>isdnlogind/111<br/>isdnlogind/111</pre> | 06:50:11<br>06:50:57<br>06:52:04<br>06:56:05<br>06:56:11<br>06:56:23<br>06:56:23<br>06:56:23<br>06:56:32<br>06:56:37<br>06:56:517<br>06:56:51<br>06:57:00<br>06:57:06 | 41<br>4<br>110<br>4<br>0<br>1<br>1<br>2<br>1<br>2<br>4<br>2<br>1 | (0x90)<br>(0x90)<br>(0x90)<br>(0x90)<br>(0x90)<br>(0x90)<br>(0x90)<br>(0x90)<br>(0x90)<br>(0x90)<br>(0x90)<br>(0x90)<br>(0x90) | normal<br>normal<br>normal<br>normal<br>normal<br>normal<br>normal<br>normal<br>normal | call<br>call<br>call<br>call<br>call<br>call<br>call<br>call | clearing<br>clearing<br>clearing<br>clearing<br>clearing<br>clearing<br>clearing<br>clearing<br>clearing<br>clearing<br>clearing | =<br> <br> <br> <br> |
| (c)al                                                       | ls (h)istor                                                                                                    | ry (d)                                                                                                    | etails                                                           | ( 5                                                                                                    | s)tatist                                                                               | ics                                                          | (r)ele                                                                                                    | ease                 |

Setzen Sie den Cursor auf eine bestehende oder abgeschlossene ISDN-Verbindung und wählen Sie d, um detaillierte Informationen darüber anzuzeigen.

| R4100 Setup Tool<br>[MONITOR][ISDN DE | TAILS]: ISDN                               | Funkwerk En<br>Monitor - De | terprise<br>tails | Communica | ations GmbH<br>MyGateway |
|---------------------------------------|--------------------------------------------|-----------------------------|-------------------|-----------|--------------------------|
| Remote Number: 11                     | .1                                         | Dir                         | ection:           | in Sta    | ate:                     |
| Cause<br>Local Cause<br>Info          | (0x90) norma<br>(0xb) chan b<br>isdnlogind | l call clear<br>usy         | ing               |           |                          |
| Local Number<br>Dispatch Item         | 999<br>ISDN Login                          |                             |                   |           |                          |
| Stack<br>Channel<br>Charging Info     | 0<br>B2                                    |                             |                   |           |                          |
| SIN                                   | telephony                                  |                             |                   |           |                          |
| EXIT                                  |                                            |                             |                   |           |                          |
| (c)alls (h)i                          | story (d                                   | )etails                     | (s)tati           | stics     | (r)elease                |

Wählen Sie s, um eine Statistik über die Aktivität der bestehenden ein- und ausgehenden ISDN-Verbindungen anzuzeigen.

| R4100 Setup To<br>[MONITOR][ISDN | ol<br>[STATS]: ISDN | Funkwerk<br>Monitor - S | Enterprise C<br>tatistics  | ommunicati<br>M  | ons GmbH<br>yGateway |
|----------------------------------|---------------------|-------------------------|----------------------------|------------------|----------------------|
| Remote Number:                   | 999                 |                         | Direction: ou              | t State          | : active             |
| Duration 25                      |                     |                         |                            |                  |                      |
| Send:                            |                     |                         | Receive:                   |                  |                      |
| Packets<br>Bytes<br>Errors       | 107<br>567<br>0     |                         | Packets<br>Bytes<br>Errors | 107<br>5478<br>0 |                      |
| Packets/s<br>Bytes/s             | 1<br>5              |                         | Packets/s<br>Bytes/s       | 1<br>218         |                      |
| Load (%)                         | 0                   |                         | Load (%)                   | 2                |                      |
| EXIT                             |                     |                         |                            |                  |                      |
| (c)alls (                        | h)istory            | (d)etails               | (s)tatist                  | ics (            | r)elease             |

Wählen Sie r, um die markierte bestehende ISDN-Verbindung zu schließen.

Die Anzeige wird für die Optionen  ${\rm c,\,h}$  und  ${\rm s}$  im Sekundentakt aktualisiert.

# 3 Untermenü ISDN Credits

Im Folgenden wird das Untermenü ISDN CREDITS beschrieben.

Im Menü *Monitoring and Debugging* → *ISDN Credits* werden Subsystem *CAPI*, Subsystem *PPP* und Subsystem *ISDNLOGIN* und der jeweilige *SURVEILLANCE* Status angezeigt.

Wählen Sie ein Subsystem aus und bestätigen Sie mit der Eingabetaste.

Der aktuelle Stand des Taschengeldkontos für das ausgewählte Subsystem wird angezeigt:

| R4100 Setup ToolFunkwerk[MONITOR] [ISDN CREDITS] [STAT]:Monitor                                                   | Enterpr<br>ppp Cred | ise Commun<br>lits | ications GmbH<br>MyGateway |
|----------------------------------------------------------------------------------------------------|---------------------|--------------------|----------------------------|
| Time till end of measure interval(sec)                                                                            | Total<br>82000      | Maximum<br>86400   | % reached<br>5             |
| Number of Incoming Connections<br>Number of Outgoing Connections                                                  | 1<br>10             | 100                | 10                         |
| Time of Incoming Connections<br>Time of Outgoing Connections                                                      | 720<br>1360         | 28800<br>28800     | 3<br>5                     |
| Charge                                                                                                    | 0                   |                    |                            |
| Number of Current Incoming Connections<br>Number of Current Outgoing Connections<br>Number of Current Connections | 0<br>0<br>0         |                    |                            |
| EXIT                                                                                                    |                     |                    |                            |
|                                                                                                    |                     |                    |                            |

Die Anzeige wird alle zwei Sekunden automatisch aktualisiert.

Das Menü besteht aus folgenden Feldern:

| Feld                                    | Wert                                                                                                    |
|-----------------------------------------|----------------------------------------------------------------------------------------------------|
| Time till end of measure interval (sec) | Zeitraum bis zum Ende des Messintervals in Sekunden.                                                                                         |
| Number of Incoming Con-<br>nections     | Aktuelle Anzahl der bisher eingegangenen Ver-<br>bindungen während <b>Measure Time (sec)</b> (siehe<br>Menü <b>CREDITS → ISDN Credits</b> ). |

| Feld                                        | Wert                                                                                                    |
|---------------------------------------------|----------------------------------------------------------------------------------------------------|
| Number of Outgoing Con-<br>nections         | Aktuelle Anzahl der bisher ausgegangenen<br>Verbindungen während <b>Measure Time (sec)</b> .                      |
| Time of Incoming Con-<br>nections           | Aktuelle Gesamtdauer in Sekunden für bisher<br>eingegangene Verbindungen während<br><b>Measure Time (sec)</b> .   |
| Time of Outgoing Con-<br>nections           | Aktuelle Gesamtdauer in Sekunden für bisher<br>ausgegangene Verbindungen während<br><i>Measure Time</i><br>(sec). |
| Charge                                      | Aktueller Stand der bisherigen Gebühren<br>(Betrag, Einheiten) während <b>Measure Time</b><br>(sec).              |
| Number of Current Inco-<br>ming Connections | Aktuelle Anzahl der derzeit eingehenden Ver-<br>bindungen.                                                        |
| Number of Current Out-<br>going Connections | Aktuelle Anzahl der derzeit ausgehenden Ver-<br>bindungen.                                                        |
| Number of Current Con-<br>nections          | Aktuelle Anzahl aller Verbindungen.                                                                               |

Tabelle 3-1: Felder im Menü MONITORING AND DEBUGGING -> ISDN CREDITS -> PPP/ISDNLOGIN → EDIT

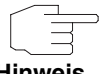

Bitte beachten Sie, dass dieses Menü lediglich eine Anzeige der konfigurierten sowie der erreichten Werte darstellt.

Hinweis

Für eine Konfiguration der Grenzwerte benutzen Sie das Menü CREDITS -> **ISDN CREDITS.** 

# 4 Untermenü xDSL Credits

Im Folgenden wird das Untermenü xDSL CREDITS beschrieben.

Im Menü *Monitoring and Debugging* → *xDSL Credits* gelangt man in das Untermenü *PPPoE Credits*.

Der aktuelle Stand des Taschengeldkontos für das Subsystem PPPoE wird angezeigt:

| R4100 Setup Tool Funkwerk<br>[MONITOR][XDSL CREDITS]: Monitor PPPOE | Enterpr<br>Credits | ise Commun       | ications GmbH<br>MyGateway |
|---------------------------------------------------------------------|--------------------|------------------|----------------------------|
| Time till end of measure interval (sec)                             | Total<br>82000     | Maximum<br>86400 | % reached<br>5             |
| Number of Outgoing Connections                                      | 10                 | 1000             | 1                          |
| Time of Outgoing Connections                                        | 7260               | 28800            | 26                         |
| EXIT                                                                |                    |                  |                            |
|                                                                     |                    |                  |                            |

Das Menü besteht aus folgenden Feldern:

| Feld                                    | Wert                                                                                                    |
|-----------------------------------------|----------------------------------------------------------------------------------------------------|
| Time till end of measure interval (sec) | Zeitraum bis zum Ende des Messintervals in Sekunden.                                                                                                    |
| Number of Outgoing Con-<br>nections     | Aktuelle Anzahl der bisher ausgegangenen<br>Verbindungen während <i>Measure Time (sec)</i><br>(siehe <i>Credits</i> → <i>xDSL Credits</i> → <i>PPPoE</i><br><i>Credits</i> ). |
| Time of Outgoing Con-<br>nections       | Aktuelle Gesamtdauer in Sekunden für bisher ausgegangene Verbindungen während<br>MEASURE TIME (SEC).                                                                          |

Tabelle 4-1: Felder im Menü *Monitoring and Debugging* 
→ *xDSL Credits* 
→ *PPPoE Credits* 

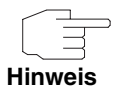

Bitte beachten Sie, dass dieses Menü lediglich eine Anzeige der konfigurierten sowie der erreichten Werte darstellt.

Für eine Konfiguration der Grenzwerte benutzen Sie das Menü **CREDITS** → **xDSL CREDITS** → **PPPOE CREDITS**.

# 5 Untermenü X.25 Monitor

#### Im Folgenden wird das Untermenü X.25 MONITOR beschrieben.

Das Menü *Monitoring and Debugging* → *X.25 Monitor* zeigt zunächst alle aktiven X.25 Verbindungen an. Diese Rufe schliessen Leased und Dialup Verbindungen, die über öffentliche X.25-Netze oder über ISDN aufgebaut wurden, ein.

| R4100 Setup<br>[MONITOR][X | Tool<br>.25 CALLS]: | X.25 Mon | Funkwerk<br>itor | Enterprise | Communications GmbH<br>MyGateway |
|----------------------------|---------------------|----------|------------------|------------|----------------------------------|
| From                       | Το                  | Calling  | Addr             | Called Add | r Duration                       |
| EXIT                       |                     |          |                  |            |                                  |
| (c)alls                    | (h)ist              | cory     | (d) et           | tails      | (s)tatistics                     |

Wie im ISDN Monitor sind die Menüpunkte (c, h, d und s) am unteren Rand des Fensters aufgeführt. Über diese erhält man eine Liste von unterschiedlichen mit X.25-Rufen verbundene Informationen.

Mit (c) kann wieder die Liste der aktiven X.25-Verbindungen angezeigt werden.

Die (*H*)*ISTORY* Liste zeigt die letzten zehn beendeten X.25 Verbindungen (eingehende und ausgehende) seit dem letzten Systemreboot an.

| R4100 Setu<br>[MONITOR][ | p Tool<br>X.25 HISTOR | Funkwerk Enterprise Communications GmbH<br>Y]: X.25 Monitor MyGateway |
|--------------------------|-----------------------|-----------------------------------------------------------------------|
| From                     | То                    | Starttime Duration Cause                                              |
|                          |                       |                                                                       |
|                          |                       |                                                                       |
|                          |                       |                                                                       |
|                          |                       |                                                                       |
|                          |                       |                                                                       |
| EVIT                     |                       |                                                                       |
| EATI                     |                       |                                                                       |
|                          |                       |                                                                       |

Für beendete Rufe können Sie zusätzliche Informationen über den Ruf anzeigen lassen. Wählen Sie einen Ruf aus der (c) alls oder (h) istory Liste und drücken Sie d, um für den Ruf die Details anzeigen zu lassen.

Die **(D)***ETAILS* zeigen spezifische Informationen zu einzelnen aktiven oder beendeten Rufen.

| R4100 Setup Tool<br>[MONITOR][X.25 DETAILS]: X.25                              | Funkwerk Enterprise Communications GmbH<br>Monitor - Details MyGateway |
|--------------------------------------------------------------------------------|------------------------------------------------------------------------|
| Clear Cause (0x0d) not obta                                                    | inable Clear Diag (0x43) invalid called                                |
| Proto ID ?                                                                     | State                                                                  |
| Source:<br>Interface local<br>VC Number ??<br>X.25 Address<br>Link Address     |                                                                        |
| Destination:<br>Interface ??<br>VC Number ?<br>X.25 Address ??<br>Link Address |                                                                        |
| Packet Size (In/Out) ?/?<br>EXIT                                               | Window Size (In/Out) ?/?                                               |
|                                                                                |                                                                        |

### Die (s) TATISTICS zeigen Transferaktivitäten einzelner aktiver X.25 Rufe an.

| R4100 Setu<br>[MONITOR] | up Tool<br>[X.25 STAT] | Funkwerk<br>ISTICS]: X.25 Monito | Enterprise Com<br>Pr | munications GmbH<br>MyGateway |
|-------------------------|------------------------|----------------------------------|----------------------|-------------------------------|
| From                    | То                     | Calling Addr                     | Called Addr          | Duration                      |
|                         |                        |                                  |                      |                               |
|                         |                        |                                  |                      |                               |
|                         |                        |                                  |                      |                               |
|                         |                        |                                  |                      |                               |
|                         |                        |                                  |                      |                               |
|                         |                        |                                  |                      |                               |
|                         |                        |                                  |                      |                               |
| EXIT                    |                        |                                  |                      |                               |
|                         |                        |                                  |                      |                               |

# 6 Untermenü Interfaces

#### Im Folgenden wird das Untermenü INTERFACES beschrieben.

Im Menü *Monitoring and Debugging* → *InterFaces* werden die aktuellen Werte und Aktivitäten der Gateway-Schnittstellen angezeigt.

Die Werte von zwei Schnittstellen werden nebeneinander angezeigt:

| R4100 Setup Tool<br>[MONITOR][INTERFACE                | ]: Interf          | Funkwerk E<br>ace Monitorin | nterpri<br>g      | se Communications Gm<br>MyGatew | bH<br>ay |
|--------------------------------------------------------|--------------------|-----------------------------|-------------------|---------------------------------|----------|
| Interface Name<br>Operational Status                   | en0-1<br>up        |                             | PROVID<br>up      | ER                              |          |
|                                                        | total              | per second                  | total             | per second                      |          |
| Received Packets<br>Received Octets<br>Received Errors | 785<br>130353<br>0 | 2<br>128                    | 199<br>13429<br>0 | 1<br>86                         |          |
| Transmit Packets<br>Transmit Octets<br>Transmit Errors | 295<br>22358<br>0  | 2<br>169                    | 89<br>7401<br>0   | 1<br>84                         |          |
| Active Connections<br>Duration                         | N/A<br>N/A         |                             | 2<br>734          |                                 |          |
| EXIT                                                   | EXTENDED           | 1                           |                   | EXTENDED                        |          |
|                                                        |                    |                             |                   |                                 |          |

Die Anzeige aktualisiert sich im Sekundentakt.

Wählen Sie unter INTERFACE NAME die anzuzeigende Schnittstelle aus.

Das Menü enthält folgende Felder:

| Feld               | Wert                                                                                   |
|--------------------|----------------------------------------------------------------------------------------|
| Interface Name     | Hier können Sie das Interface auswählen, für<br>das die Daten angezeigt werden sollen. |
| Operational Status | Zeigt den Betriebszustand des gewählten Inter-<br>faces an.                            |
| Received Packets   | Zeigt die Anzahl der erhaltenen Pakete gesamt und pro Sekunde an.                      |

| Feld               | Wert                                                                                     |
|--------------------|------------------------------------------------------------------------------------------|
| Received Octets    | Zeigt die Anzahl der erhaltenen Oktetts gesamt<br>und pro Sekunde an.                    |
| Received Errors    | Zeigt die Gesamtanzahl der erhaltenen Fehler an.                                         |
| Transmit Packets   | Zeigt die Anzahl der gesendeten Pakete gesamt und pro Sekunde an.                        |
| Transmit Octets    | Zeigt die Anzahl der gesendeten Oktetts gesamt und pro Sekunde an.                       |
| Transmit Errors    | Zeigt die Gesamtanzahl der gesendeten Fehler an.                                         |
| Active Connections | Zeigt die Anzahl der aktuell aktiven Verbindun-<br>gen über das gewählte Interface an.   |
|                    | ISDN: Gesamtanzahl der aktiven B-Kanäle.                                                 |
|                    | DSL: N/A oder 1                                                                          |
|                    | Der Wert <i>N/A</i> wird nur bei IPSec und Ethernet Interfaces angezeigt.                |
| Duration           | Zeigt die Gesamtdauer der logischen Verbin-<br>dungen über das ausgewählte Interface an. |

Tabelle 6-1: Felder im Menü INTERFACES

Wählen Sie **EXTENDED**, um zusätzliche Informationen anzuzeigen. Anschließend können Sie unter **OPERATION** den Status der Schnittstelle verändern (mögliche Werte: *set interface down, set interface up, reset*) und die Eingabe mit **START OPERATION** bestätigen.

| R4100 Se<br>[MONITOR             | tup Tool<br>][INTERFA           | .CE] [EXTENI                 | F<br>DED]:            | 'unkwe<br>Exter<br>Monit | erk Enterp<br>nded Inter<br>toring (en | prise (<br>rface<br>n1-0) | Communi | ications GmbH<br>MyGateway  |
|----------------------------------|---------------------------------|------------------------------|-----------------------|--------------------------|----------------------------------------|---------------------------|---------|-----------------------------|
| OperSt I<br>up 1                 | nPkts<br>158                    | InOctets<br>90041            | 0ut<br>851            | Pkts                     | OutOctet<br>70922                      | zs Act<br>2               | Calls   | IP-Address<br>213.6.255.218 |
| Calls:<br>Stk Ch<br>0 B1<br>0 B2 | Dir Remotout 00101<br>out 00101 | e Number<br>901929<br>901929 | Local<br>4210<br>4210 | DspI<br>PPP<br>PPP       | tem RPckt<br>21<br>8                   | s TPc}<br>15<br>3         | ts Cha  | arge Duration<br>53<br>50   |
| IP-Sessi<br>Sourcead             | ons:<br>dress Des               | t-Address                    | Prot                  | SrcPi                    | rt DstPrt                              | SrcIf                     | DstIf   | InPkt OutPkt                |
| EXIT                             | Operatio                        | n >reset                     |                       | :                        | START OPEN                             | RATION                    |         |                             |

# 7 Untermenü Messages

Im Folgenden wird das Untermenü MESSAGES beschrieben.

Im Menü *Monitoring and Debugging* → *Messages* werden alle (gemäß der Konfiguration im Menü *System* aufgezeichneten) Syslog-Messages mit Angabe des Subsystems (*SubJ*) und der Priorität (*Lev*) aufgelistet.

| R4100 Setup Tool     Funkwerk Enterprise Communications GmbH       [MONITOR] [MESSAGE]:     Syslog Messages     MyGateway                                                                                                    |
|----------------------------------------------------------------------------------------------------|
| Subj Lev Message                                                                                                    |
| <pre>INET INF NAT: denied incoming session in ifc 10001 prot 6 213.6.125.<br/>PPP DEB Layer 1 protocol hdlc, 64000 bit/sec<br/>DEB ISP-ISDN: set ifSpeed, number of active connections 1/1/1<br/>PPP DEB ISP-ISDN: set ifSpeed, number of active connections 2/2/2<br/>INET INF NAT: denied incoming session on ifc 10001 prot 6 213.6.125.<br/>INET INF NAT: denied incoming session on ifc 10001 prot 6 213.6.125.<br/>INET INF refuse from if 100 prot 192.168.0.5:137-&gt;192.168.0.255<br/>INET INF refuse from if 100 prot 17 192.168.0.37:138-&gt;192.168.0.255.</pre> |
| EXIT RESET                                                                                                    |
|                                                                                                    |

Mittels der Schaltfläche RESET löschen Sie alle bestehenden Einträge.

Zusätzliche Informationen zu einer bestimmten Meldung erhalten Sie, indem Sie einen Eintrag aus der Liste auswählen und die **Eingabetaste** drücken.

Es öffnet sich eine detaillierte Übersicht zu dem gewählten Listeneintrag.

| R4100 Setup Tool<br>[MONITOR][MESSAGE]: Syslog     | Funkwerk Enterprise Communications GmbH<br>Messages (full view) MyGateway |
|----------------------------------------------------|---------------------------------------------------------------------------|
| Subject INET<br>Level INFO<br>Timestamp Thu Jan 15 | 6:18:20                                                                   |
| Message<br>refuse from if 100 prot<br>FI 1)        | 17 192.168.0.8:137->192.168.0.255:137 (RI 1                               |
|                                                    |                                                                           |
| EXIT                                               |                                                                           |
|                                                    |                                                                           |

Hier wird der komplette Text der Syslog-Message (*Message*), deren Subsystem (*Subject*) und der Priorität (*Level*) sichtbar. Zusätzlich wird Datum und Uhrzeit (*Timestamp*) der Erstellung der Meldung angegeben.

# 8 Untermenü Email Alert

#### Im Folgenden wird das Untermenü EMAIL ALERT beschrieben.

Es ist möglich, Syslog Messages vom Gateway an einen beliebigen Syslog-Host übertragen zu lassen. Zusätzlich enthält das Gateway auch eine Email Alert Funktion: Je nach Konfiguration werden dem Administrator Emails gesendet, sobald relevante Syslog Messages auftreten.

Die Konfiguration erfolgt im Menü *Monitoring and Debugging* → *Email Alert*: (Die Anzeige enthält Beispielwerte)

| R4100 Setup Tool<br>[ALERT NOTIFICATION]: Se                                   | Funkwerk E<br>ettings                                               | Enterprise Com     | munications GmbH<br>MyGateway   |
|--------------------------------------------------------------------------------|---------------------------------------------------------------------|--------------------|---------------------------------|
| Global notification se                                                         | ettings:                                                            |                    |                                 |
| Adminstatus<br>SMTP Server<br>Originator<br>max. Mails/min<br>Authentication S | : enable<br>: mailserver01<br>: MyGateway@Comp<br>: 6<br>Settings > | pany.org           |                                 |
| Current notification I<br>Receiver Exp<br>admin@Comany.org *d                  | list:<br>pression<br>iialup*                                        | Time Count<br>60 1 | compress Level<br>disable debug |
| ADD I                                                                          | DELETE                                                              | CANCEL             | SAVE                            |
|                                                                                |                                                                     |                    |                                 |

Das Menü enthält folgende Felder:

| Feld        | Wert                                                                                       |  |
|-------------|--------------------------------------------------------------------------------------------|--|
| Adminstatus | Hier aktivieren bzw. deaktivieren Sie die Funk-<br>tion Email Alert. Zur Verfügung stehen: |  |
|             | enable (Defaultwert)                                                                       |  |
|             | disable                                                                                    |  |

| Feld           | Wert                                                                                                    |
|----------------|----------------------------------------------------------------------------------------------------|
| SMTP Server    | Hier geben Sie die Adresse (>> IP-Adresse<br>oder gültiger >> DNS-Name) des Mailservers<br>ein, der zum Versenden der Mails verwendet<br>werden soll. Die Eingabe ist auf 40 Zeichen<br>begrenzt. |
| Originator     | Hier geben Sie die Mailadresse ein, die in das<br>Absenderfeld der Email eingetragen werden<br>soll.                                                                                              |
| max. Mails/min | Hier können Sie die Anzahl der ausgehenden<br>Mails pro Minute begrenzen.                                                                                                    |
|                | Zur Verfügung stehen Werte von 1 bis 30, der<br>Defaultwert ist 6.                                                                                                    |

Tabelle 8-1: Felder im Menü EMAIL ALERT

Im unteren Teil des Menüfensters werden die bereits konfigurierten Notification Rules dargestellt. Mit **ADD/EDIT** können Sie eine neue Regel konfigurieren bzw. eine bestehende editieren:

```
      R4100 Setup Tool
      Funkwerk Enterprise Communications GmbH
[ALERT NOTIFICATION] [ADD]

      Notification rule configuration:
      MyGateway

      Receiver
      : admin@Company.org
Contents
      : *dialup*
Level

      Level
      : debug
Timeout
      : 60
Messages
      : 1
Compress

      Select subsystems:
      Save
      CANCEL

      SAVE
      CANCEL
      CANCEL
```

| Feld     | Wert                                                                                                    |
|----------|----------------------------------------------------------------------------------------------------|
| Receiver | Hier geben Sie die Emailadresse des Empfän-<br>gers ein.                                                                                                    |
|          | Die Eingabe ist auf 40 Zeichen begrenzt.                                                                                                    |
| Contents | Hier müssen Sie eine "Regular Expression"<br>eingeben. Ihr Vorkommen in einer Syslog Mes-<br>sage ist die notwendige Bedingung für das<br>Auslösen eines Alerts.                                                                                                    |
|          | Die Eingabe ist auf 55 Zeichen begrenzt.                                                                                                    |
|          | Bedenken Sie, dass ohne die Verwendung von<br>Wildcards (z. B. "*") nur diejenigen Strings die<br>Bedingung erfüllen, die exakt der Eingabe ent-<br>sprechen. Daher wird in der Regel die eingege-<br>bene "Regular Expression" Wildcards<br>enthalten. Um grundsätzlich über alle Syslog-<br>Messages des gewählten Levels informiert zu<br>werden, geben Sie lediglich "*" ein. |
|          | Bsp.: Um alle Meldungen, die die Zeichenkette<br>"dialup" enthalten, zu erfassen, geben Sie als<br><b>Contents</b> * <i>dialup</i> * ein.                                                                                                    |
| Level    | Hier wählen Sie den Syslog-Level aus, auf dem<br>der im Feld <b>CONTENTS</b> konfigurierte String vor-<br>kommen muss, damit ein Email Alert ausgelöst<br>wird.                                                                                                    |
|          | Zur Verfügung stehen alle im Menü <b>System</b> ,<br>Feld <b>Message Level FOR THE SysLOG TABLE</b> , ver-<br>fügbaren Werte, Defaultwert ist emergency.                                                                                                    |

Das Menü besteht aus folgenden Feldern:

| Feld              | Wert                                                                                                    |
|-------------------|----------------------------------------------------------------------------------------------------|
| Timeout           | Hier geben Sie ein, wieviele Sekunden das<br>Gateway nach einem entsprechenden Ereignis<br>maximal warten darf, bevor das Versenden der<br>Alert Mail erzwungen wird.                                                                                                    |
|                   | Wenn <b>Messages</b> konfiguriert ist, wird die Mail<br>beim Erreichen der eingegebenen Anzahl<br>gesendet, auch wenn die hier angegebene<br>Dauer noch nicht erreicht ist.                                                                                                    |
|                   | Zur Verfügung stehen Werte von 0 bis 86400.<br>Ein Wert von 0 deaktiviert das Timeout,<br>Defaultwert ist 60.                                                                                                    |
| Messages          | Hier geben Sie die Anzahl an Syslog Messages<br>ein, die erreicht sein muss, bevor eine Alert<br>Email für diesen Fall gesendet wird. Wenn<br><i>TIMEOUT</i> konfiguriert ist, wird die Mail bei des-<br>sen Ablauf gesendet, auch wenn die Anzahl an<br>Meldungen noch nicht erreicht ist. |
|                   | Zur Verfügung stehen Werte von 1 bis 99, Defaultwert ist 1.                                                                                                    |
| Compress          | Hier können Sie auswählen, ob der Text der<br>Email Alerts verkürzt werden soll. Die Mail ent-<br>hält dann Syslog-Messages mit identischem<br>Text nur einmal und zusätzlich die Anzahl der<br>entsprechenden Ereignisse.<br>Zur Verfügung stehen:                                         |
|                   | disable - Defaultwert                                                                                                    |
|                   | enable                                                                                                    |
| Select subsystems | Hier wählen Sie die Subsysteme aus, die über-<br>wacht werden sollen. Wählen Sie ein Subsy-<br>stem mit den Pfeiltasten und aktivieren oder<br>deaktivieren Sie es mit der Leertaste.                                                                                                    |

Tabelle 8-2: Felder im Menü *Email ALERT → ADD/EDIT* 

Das Menü *Email Alert* bietet Zugang zum Untermenü *Authentication Settings*.

### 8.1 Untermenü Authentication Settings

Im Folgenden wird das Untermenü AUTHENTICATION SETTINGS beschrieben.

Bei Email Alert unterstützt das Gateway eine ggf. erforderliche SMTP-Authentifizierung. Die Konfiguration erfolgt im Untermenü *Monitoring and Debugging* → *EMAIL ALERT* → *AUTHENTICATION SETTINGS* (die Anzeige enthält Beispielwerte):

| R4100 Setup Tool<br>[ALERT NOTIFICATION][SMTP]: ;                    | Funkwerk Enterprise<br>Authentication                           | Communications GmbH<br>MyGateway |
|----------------------------------------------------------------------|-----------------------------------------------------------------|----------------------------------|
| SMTP Authentication Settings                                         | :                                                               |                                  |
| Server needs Authenticat<br>POP3 So<br>Usernat<br>Passwo:<br>POP3 T: | cion : SMTP after POP<br>erver :<br>ne :<br>rd :<br>imeout: 600 |                                  |
| SAVE                                                                 | CANCEL                                                          |                                  |
|                                                                      |                                                                 |                                  |

Das Menü bietet folgende Optionen an:

| Feld                             | Wert                                                                 |  |
|----------------------------------|----------------------------------------------------------------------|--|
| Server needs Authentica-<br>tion | Hier können Sie die gewünschte SMTP-<br>Authentifizierung auswählen. |  |
|                                  | Zur Auswahl stehen:                                                  |  |
|                                  | none (Standardwert)                                                  |  |
|                                  | Enhanced SMTP                                                        |  |
|                                  | SMTP after POP.                                                      |  |

| Feld         | Wert                                                                                           |
|--------------|------------------------------------------------------------------------------------------------|
| POP3 Server  | Domainname oder IP-Adresse des POP3-Ser-<br>vers, der die Authentifizierung entgegennimmt.     |
| Username     | Benutzername für die Anmeldung beim E-Mail-<br>Server.                                         |
| Password     | Passwort für die Anmeldung beim E-Mail-Ser-<br>ver.                                            |
| POP3 Timeout | Zeitspanne (Timeout), nach deren Ablauf die<br>Authentifizierung als ungültig betrachtet wird. |
|              | Mögliche Werte sind 60 bis 3600 Sekunden, der Standardwert ist 600.                            |

Tabelle 8-3: MONITORING AND DEBUGGING -> EMAIL ALERT -> AUTHENTICATION SETTINGS

# 9 Untermenü TCP/IP

Im Folgenden wird das Untermenü TCP/IP beschrieben.

Im Menü *Monitoring and Debugging* → *TCP/IP* wird eine Statistik der Verbindungen mit den **>> Protokollen** ICMP, **>> IP**, UDP und TCP angezeigt.

| R4100 Setup Tool<br>[MONITOR][IP]: IP                                                                                                    | Statistics                                             | Funkwerk Enterprise                                                                                               | Communications GmbH<br>MyGateway       |
|----------------------------------------------------------------------------------------------------|--------------------------------------------------------|----------------------------------------------------------------------------------------------------|----------------------------------------|
| InReceives<br>InHdrErrors<br>InAddrErrors<br>ForwDatagrams<br>InUnknownProtos<br>InDiscards<br>InDelivers<br>OutRequests<br>OutRequests<br>OutDiscards<br>ICMP Statistics<br>EXIT | 3912<br>0<br>0<br>0<br>3321<br>9<br>0<br>TCP Statistic | OutNoRoutes<br>ReasmTimeout<br>ReasmReqds<br>ReasmFails<br>FragOKs<br>FragFails<br>FragCreates<br>RoutingDiscards | 0<br>500<br>0<br>0<br>0<br>0<br>0<br>0 |
| I(C)MP                                                                                                    | (I) P                                                  | (U) DP                                                                                                    | (T) CP                                 |

Die Statistik für IP-Verbindungen zeigt folgendes an:

Die Bedeutung der MIB-Variablen finden Sie in der **MIB Reference**. (Diese finden Sie im Download-Bereich der bintec-Produkte auf www.funkwerk-ec.com.)

Die jeweilige Aufstellung erhalten Sie entweder durch Auswahl der Menüs *ICMP STATISTICS*, *IP STATISTICS*, *UDP STATISTICS* und *TCP STATISTICS*, oder durch drücken der in der Hilfezeile am unteren Rand des Fensters angegebenen Tasten:

- Wählen Sie **C**, um statische Daten zu ICMP darzustellen.
- Wählen Sie I, um statische Daten zu IP darzustellen.
- Wählen Sie **U**, um statische Daten zu UDP darzustellen.
- Wählen Sie **T**, um statische Daten zu ICMP darzustellen.

# 10 Untermenü IPSec

Im Menü *Monitoring and Debugging* → *IPSec* gelangt man in folgende Untermenüs:

- GLOBAL STATISTICS
- IKE SECURITY ASSOCIATIONS
- IPSec SA Bundles

Hier können Sie sich die globalen IPSec-Statistiken, IKE Security Associations und IPSec Security Associations anzeigen lassen. Dementsprechend enthält es drei Untermenüs, die in den folgenden Kapiteln beschrieben werden.

### 10.1 Untermenü Global Statistics

Alle Felder im Menü *Monitoring and Debugging* → *IPSec* → *GLOBAL STATISTICS* können nur gelesen werden, d. h. Sie können sich hier die Statistiken anzeigen lassen, können jedoch keine Änderungen an der Konfiguration vornehmen.

| R4100 Set<br>[MONITOR] | up Tool<br>[IPSEC][                             | STATS] :                              | IPSec<br>Globa | Funkwerk Ento<br>Monitoring -<br>l Statistics | erprise | Communicati<br>M | ons GmbH<br>IyGateway |
|------------------------|-------------------------------------------------|---------------------------------------|----------------|-----------------------------------------------|---------|------------------|-----------------------|
| Peers                  | Up                                              | : 10                                  | /16            | Dormant:                                      | 6       | Blocked          | 0                     |
| SAs                    | Phase 1                                         | : 10                                  | /30            | Phase 2:                                      | 10      | /30              |                       |
| Packets                |                                                 | In                                    |                | Out                                           |         |                  |                       |
|                        | Total<br>Passed<br>Dropped<br>Protect<br>Errors | : 850<br>: 50<br>: 30<br>: 770<br>: 0 |                | 600<br>50<br>40<br>510<br>0                   |         |                  |                       |
|                        |                                                 |                                       |                | TX7 T                                         |         |                  |                       |
|                        |                                                 |                                       |                |                                               |         |                  |                       |

Das Menü sieht folgendermaßen aus (die hier aufgeführten Werte sind nur Beispiele):

Die Anzeige wird im Sekundentakt aktualisiert.

Die Felder und die Bedeutung der angezeigten Werte sind folgende:

| Feld          | Wert                                                                                                    |
|---------------|----------------------------------------------------------------------------------------------------|
| Peers Up      | Zeigt die Anzahl der aktiven Peers<br>( $OPERSTATUS = up$ ) von der Anzahl der konfigu-<br>rierten Peers.                                                                      |
| Peers Dormant | Zeigt die Anzahl der inaktiven Peers<br>( <b>OperStatus</b> = dormant).                                                                                                    |
| Peers Blocked | Zeigt die Anzahl der blockierten Peers<br>( <b>OperStatus</b> = blocked).                                                                                                    |
| SAs Phase 1   | Zeigt die Anzahl der aktiven Phase-1-SAs<br>( <b>State</b> = established) zur Gesamtzahl der<br>Phase-1-SAs an. (Siehe "Untermenü IKE<br>Security Associations" auf Seite 36.) |

| Feld           | Wert                                                                                                    |  |
|----------------|----------------------------------------------------------------------------------------------------|--|
| SAs Phase 2    | Zeigt die Anzahl der aktiven Phase-2-SAs<br>( <i>STATE</i> = <i>established</i> ) zur Gesamtzahl der<br>Phase-2-SAs an. (Siehe "Untermenü IPSec SA<br>Bundles" auf Seite 38.) |  |
| Packets In/Out | Hier wird die Anzahl der Pakete angezeigtun-<br>tergliedert in die Art der Verarbeitung:                                                                                      |  |
|                | Total: Die Anzahl aller verarbeiteter Pakete.                                                                                                    |  |
|                | <ul> <li>Passed: Die Anzahl der Pakete, die im Klar-<br/>text weitergeleitet wurden.</li> </ul>                                                                               |  |
|                | <ul> <li>Dropped: Die Anzahl der verworfenen Pa-<br/>kete.</li> </ul>                                                                                                    |  |
|                | <ul> <li>Protect: Die Anzahl der durch IPSec ge-<br/>schützten Pakete.</li> </ul>                                                                                             |  |
|                | <ul> <li>Errors: Die Anzahl der Pakete, bei deren<br/>Behandlung es zu Fehlern gekommen ist.</li> </ul>                                                                       |  |

Tabelle 10-1: MONITORING AND DEBUGGING -> IPSEC -> GLOBAL STATISTICS

### 10.2 Untermenü IKE Security Associations

Das nächste Überwachungs-Untermenü (*Monitoring and Debugging → IPSec* → *IKE Security Associations*) zeigt Statistiken über die IKE-Phase1-SAs an. Es sieht folgendermaßen aus (die aufgeführten Werte sind nur Beispiele):

| R4100 Setup Tool<br>[MONITOR][IPSEC][IKE SAS]:                                                                                                    | Funkwerk Enterprise Con<br>IPSec Monitoring -<br>IKE SAs                                                                                                    | nmunications GmbH<br>MyGateway                           |
|----------------------------------------------------------------------------------------------------|----------------------------------------------------------------------------------------------------|----------------------------------------------------------|
| T: xchType: B=Base I=1<br>A: Auth-Meth: P=P-S-Key D=<br>R: Role : I=Initiator F<br>S: State : N=Negotiate F<br>E: EncAlg : d=DES D=3ES<br>H: Hash-Alg: M=MD5 S=SHA1 7<br>type 'h' to toggle this hel | Id-prot. O=auth-Only A=Aggra<br>=DSA-sign. S=RSA-sign. E=RSA<br>R=Responder<br>E=Establ. D=Delete W=Wait:<br>B=Blowfish C=Cast R=Rijndaa<br>I=Tiger R=Ripemd160<br>lp | essive<br>A-encryption<br>ing-for-remove<br>el T=Twofish |
| Remote ID                                                                                                    | Remote IP Local ID                                                                                                    | TARSEH                                                   |
| C=DE,O=TC TrustCenter AG                                                                                                    | ,OU=TC 10.1.1.2 C=DE,O=                                                                                                    | TC Trust ISREBM                                          |
| DELETE EX                                                                                                    | XIT                                                                                                    |                                                          |
|                                                                                                    |                                                                                                    |                                                          |

Die Bedeutung der Zeichen in der Spalte **TARSEH** (das ist die letzte Spalte rechts unterhalb des Hilfebereichs des Menüfensters) wird im oberen Teil des Menüfensters erläutert; somit ist das oben dargestellte Beispiel folgendermaßen zu verstehen:

| Feld      | Wert                                                                                                    |
|-----------|----------------------------------------------------------------------------------------------------|
| Remote ID | Zeigt die ID des entfernten Peers an.                                                                                                    |
|           | Im Beispiel erfolgt die Authentifizierung mit Zer-<br>tifikaten; damit besteht die entfernte ID aus<br>Angaben aus dem Zertifikat des Peers. |
| Remote IP | Zeigt die offizielle IP-Adresse des entfernten Peers an.                                                                                     |

| Feld     | Wert                                                                                                    |  |
|----------|----------------------------------------------------------------------------------------------------|--|
| Local ID | Zeigt die lokale ID an.                                                                                  |  |
|          | Auch hier besteht die ID aus Angaben aus dem Zertifikat welches für die Authentifizierung benutzt wurde. |  |
| TARSEH   | Zeigt die Kombination der im Hilfebereich des<br>Menüfensters erläuterten Parameter an.                  |  |
|          | Das Beispiel ISREBM bedeutet somit:                                                                      |  |
|          | Austauschtyp: id_protect (/)                                                                             |  |
|          | <ul> <li>Authentifizierungsmethode: RSA Signa-<br/>tures (S)</li> </ul>                                  |  |
|          | Rolle: Responder ( <i>R</i> )                                                                            |  |
|          | Status: Established ( <i>E</i> )                                                                         |  |
|          | Verschlüsselungsalgorithmus: Blowfish (B)                                                                |  |
|          | Hash-Algorithmus: MD5 (M)                                                                                |  |

Tabelle 10-2: MONITORING AND DEBUGGING -> IPSEC -> IKE SECURITY Associations

### 10.3 Untermenü IPSec SA Bundles

Das nächste Untermenü (*Monitoring and Debugging*  $\rightarrow$  *IPSec*  $\rightarrow$  *IPSec SA Bundles*) zeigt die IPSec-Security Associations an, die in IPSec Phase 2 ausgehandelt wurden. Das Menü sieht folgendermaßen aus:

| R4100 Setup Tool<br>[MONITOR][IPSEC]. | .[IPSEC BUN | Funkwerk Enterpr:<br>DLES]: IPsec Monito<br>IPsec SA Bund | ise Comm<br>ring –<br>dles | nunicat | ions<br>MyGa | GmbH<br>teway |
|---------------------------------------|-------------|-----------------------------------------------------------|----------------------------|---------|--------------|---------------|
| Local                                 | LPort Pto   | Remote                                                    | RPort                      | CEA     | In           | Out           |
| 192.168.1.0/24                        | 0 all       | 192.168.2.0/24                                            | 0                          | - E -   | 888          | 1232          |
|                                       |             |                                                           |                            |         |              |               |
|                                       |             |                                                           |                            |         |              |               |
|                                       |             |                                                           |                            |         |              |               |
|                                       |             |                                                           |                            |         |              |               |
| DELETE                                | EXIT        |                                                           |                            |         |              |               |
|                                       |             |                                                           |                            |         |              |               |

Die Felder haben folgende Bedeutung:

| Feld   | Wert                                                                                                    |
|--------|----------------------------------------------------------------------------------------------------|
| Local  | Zeigt die lokale <b>&gt;&gt; IP-Adresse</b> , den Adres-<br>senbereich oder das Netz an, welches von die-<br>ser SA geschützt wird. |
| LPort  | Zeigt die lokale <b>&gt;&gt;Port</b> nummer oder den<br>Portnummernbereich an, die/der von dieser SA<br>geschützt wird.             |
| Pto    | Zeigt das Schicht-4-Protokoll des durch diese<br>SA geschützten Datenverkehrs an ( $0 = jedes$ ).                                   |
| Remote | Zeigt die entfernte IP-Adresse, den Adressen-<br>bereich oder das Netz an, welches von dieser<br>SA geschützt wird.                 |

| Feld  | Wert                                                                                                    |  |
|-------|----------------------------------------------------------------------------------------------------|--|
| RPort | Zeigt die entfernte Portnummer oder den Port-<br>nummernbereich an, die/der von dieser SA<br>geschützt wird. |  |
| CEA   | Zeigt an, welche IPSec-Protokolle für die SA verwendet werden:                                               |  |
|       | • $C = IPComp$                                                                                               |  |
|       | ■ <i>E</i> = ESP                                                                                             |  |
|       | ■ <i>A</i> = AH.                                                                                             |  |
| In    | Zeigt die Anzahl der über diese SA empfange-<br>nen Bytes an.                                                |  |
| Out   | Zeigt die Anzahl der über diese SA gesendeten<br>Bytes an.                                                   |  |

Tabelle 10-3: MONITORING AND DEBUGGING -> IPSEC -> IPSEC SA BUNDLES

11

# 11 Untermenü OSPF

| R4100 Setup<br>[MONITOR][OS                               | Tool<br>PF]: OSPF N            | Ionito | Funky                           | verk Enterpris                                          | se Communicat                                | ions GmbH<br>MyGateway |
|-----------------------------------------------------------|--------------------------------|--------|---------------------------------|---------------------------------------------------------|----------------------------------------------|------------------------|
| Interface<br>en0-1<br>en0-1-snap<br>vss8-0<br>vss8-0-snap | DR<br>N/A<br>N/A<br>N/A<br>N/A |        | BDR<br>N/A<br>N/A<br>N/A<br>N/A | Admin Statu<br>passive<br>passive<br>passive<br>passive | us State<br>N/A =<br>N/A  <br>N/A  <br>N/A v |                        |
| Neighbor                                                  | Router                         | ID     | Inte                            | erface 1                                                | Retx Queue S                                 | tate                   |
| Area                                                      | Туре                           | Link   | State I                         | D Router ID                                             | Sequen                                       | ce Age                 |
| EXIT                                                      |                                |        |                                 |                                                         |                                              |                        |

#### Im Folgenden wird das Untermenü OSPF beschrieben.

Im Menü *Montitoring and Debugging*  $\rightarrow$  *OSPF* werden Informationen zu OSPF überwacht. (siehe Handbuchkapitel IP  $\rightarrow$  *Routing Protocols*  $\rightarrow$  *OSPF*)

Der OSPF Monitor ist horizontal in drei Bereiche gegliedert und zeigt Informationen zu OSPF Interfaces, den erkannten Nachbarn sowie die Link State Database-Einträge.

Interfaces Im Bereich INTERFACES sind alle aktivierten OSPF-Interfaces aufgelistet (d.h. Interfaces, die im Menü IP → OSPF → INTERFACES nicht auf OFF gestellt wurden).

| Feld      | Wert                 |
|-----------|----------------------|
| Interface | Name des Interfaces. |

| Feld                            | Wert                                                                                                    |  |
|---------------------------------|----------------------------------------------------------------------------------------------------|--|
| Designated Router (DR)          | IP-Adresse des Designated Routers.                                                                                                    |  |
|                                 | Der Designated Router generiert Network Links<br>und verteilt diese an alle Gateways innerhalb<br>des BMA Netzwerkes (BMA = Broadcast Multi<br>Access Network, z.B. Ethernet, FDDI, Token-<br>ring). |  |
|                                 | Ein Designated Router wird bei None BMA-<br>Netzwerken, z.B. X.25, Frame Relay, ATM,<br>nicht angezeigt.                                                                                             |  |
| Backup Designed Router<br>(BDR) | IP-Adresse des Backup Designated Routers.                                                                                                    |  |
| Admin Status                    | Zeigt den OSPF-Admin-Status ( <i>active</i> oder <i>passive</i> ) des Interfaces an.                                                                                                    |  |
| State                           | Der hier angezeigt OSPF Status ( <b>OSPFIFSTATE</b> )<br>des Interfaces kann folgende Werte annehmen:                                                                                                |  |
|                                 | <ul> <li>down: OSPF läuft nicht auf diesem Inter-<br/>face.</li> </ul>                                                                                                    |  |
|                                 | wait: Die Initialphase des OSPF, in der DR<br>und BDR bestimmt werden.                                                                                                    |  |
|                                 | <ul> <li>PTP: Das Interface ist ein Point-To-Point In-<br/>terface. DR oder BDR werden nicht ange-<br/>zeigt.</li> </ul>                                                                             |  |
|                                 | <ul> <li>DR: Das Gateway ist der Designated Rou-<br/>ter innerhalb des BMA Netzwerkes.</li> </ul>                                                                                                    |  |

| Feld           | Wert                                                                                                    |
|----------------|----------------------------------------------------------------------------------------------------|
| State (Forts.) | <ul> <li>BDR: Das Gateway ist der Backup Desi-<br/>gnated Router innerhalb des BMA Netzwer-<br/>kes.</li> </ul>                              |
|                | <ul> <li>DRouter: Ein anderes Gateway ist Designa-<br/>ted Router oder Backup Designated Router<br/>innerhalb des BMA Netzwerkes.</li> </ul> |

Tabelle 11-1: Der OSPF Monitor Bereich INTERFACE

**Neighbor** Im Bereich *Neighbor* werden die Nachbar-Gateways aufgelistet, die über das HELLO Protokoll identifiziert wurden.

| Feld       | Wert                                                                                                    |
|------------|----------------------------------------------------------------------------------------------------|
| Neighbor   | Die IP-Adresse des Nachbar-Gateways.                                                                                                    |
| Router ID  | Die systemweite Router ID des Nachbargate-<br>ways.                                                                                                    |
| Interface  | Das Interface, über das dieses Nachbargate-<br>way identifiziert wurde.                                                                                                    |
| Retx Queue | Die Größe der Retransmission Queue dieses Nachbargateways.                                                                                                    |
|            | Zu jedem "Nachbarn" (Neighbor) werden peri-<br>odisch Link-State Advertisements gesendet.<br>Bei jedem Senden wird der Zähler um 1 erhöht.<br>Kommt eine Antwort (Acknowledge = LSA des<br>Neighbors), wird der Zähler um eins erniedrigt.<br>Sind die beiden Nachbarn nicht synchron (Link<br>unterbrochen), so zählt die "Retx Queue" konti-<br>nuierlich hoch. Dadurch kann man erkennen,<br>welcher Nachbar nicht direkt erreicht werden<br>kann. |
|            | Ist ein Maximum (meist 3) überschritten, so<br>wird die Link-State Database angepasst und an<br>alle Gateways der Area per Multicast geschickt.                                                                                                    |

| Feld  | Wert                                                                                                    |
|-------|----------------------------------------------------------------------------------------------------|
| State | Der OSPF Status mir diesem Nachbargateway kann folgende Werte annehmen:                                                                                                    |
|       | <ul> <li><i>init</i>: Die Initialphase. Ein HELLO Paket wird<br/>vom Nachbarn empfangen.</li> </ul>                                                                         |
|       | twoWay: Bidirektionale Kommunikation mit<br>dem Nachbarn. Die übermittelten HELLO<br>Pakete sind vom Nachbargateway ange-<br>nommen worden (mit korrekten Parame-<br>tern). |
|       | <ul> <li>EXstart: Der Austausch von Database Des-<br/>cription Paketen zwischen den Gateways<br/>hat begonnen.</li> </ul>                                                   |
|       | exchange: Aktiver Austausch von Databa-<br>se Description Paketen mit dem Nachbarn.                                                                                         |
|       | <ul> <li><i>loading</i>: Das Gateway tauscht nun Link<br/>State Advertisements mit dem Nachbarn<br/>aus.</li> </ul>                                                         |
|       | <ul> <li><i>full</i>: Die Link State Datenbanken des Gate-<br/>ways und seines Nachbarn sind nun syn-<br/>chronisiert.</li> </ul>                                           |

Tabelle 11-2: Bereich **Neighbor** 

\_

**LSDB** Im Bereich für die Link State Database werden die Header aller Link State Advertisements (LSA) aufgelistet.

| Feld | Wert                                                                                                    |
|------|----------------------------------------------------------------------------------------------------|
| Area | Die Bereichsdatenbank, der das LSA zugeord-<br>net ist.                                                            |
| Туре | Der LSA-Typ. Es gibt fünf LSA-Typen: Router<br>Link, Network Link, Summary Link, Summary<br>ASBR, and AS External. |

| Feld          | Wert                                                                                                    |
|---------------|----------------------------------------------------------------------------------------------------|
| Link State ID | Die Link State ID des LSA. Die Bedeutung der<br>Link State ID hängt vom Typ des Advertisments<br>ab.                                                                            |
| Router ID     | Identifiziert das Gateway, das dieses LSA generiert hat.                                                                                                    |
| Sequence      | Die Sequenznummer des Advertisments.<br>Sequenznummern ermöglichen es dem Gate-<br>way, zu bestimmen, ob seine Datenbank aktu-<br>ell ist oder ob es ein Update anfordern muss. |
| Age           | Das Alter des LSA (in Sekunden)                                                                                                    |

Tabelle 11-3: Bereich LSDB

# 12 Untermenü BRRP

### Im Folgenden wird das Untermenü BRRP beschrieben.

| R4100<br>[BRRP] | Setup<br>[MONIT | Tool<br>'OR]: Virtual | Funkwer<br>Router Monito | k Enterprise Comm<br>pring | nunications GmbH<br>MyGateway |
|-----------------|-----------------|-----------------------|--------------------------|----------------------------|-------------------------------|
| VrID            | Prio            | State                 | Interface                | Master-IP-Addr             | Errors                        |
| 1               | 100             | down                  | en1-0-1                  | 0.0.0.0                    | 0                             |
|                 |                 |                       |                          |                            |                               |
|                 |                 |                       |                          |                            |                               |
|                 |                 |                       |                          |                            |                               |
|                 |                 |                       |                          |                            |                               |
| EXIT            |                 |                       |                          |                            |                               |
|                 |                 |                       |                          |                            |                               |

Das Menü BRRP zeigt eine Liste aller "virtuellen Router".

Die Liste enthält folgende Einträge:

| Spalte         | Bedeutung                                                                                                    |  |
|----------------|----------------------------------------------------------------------------------------------------|--|
| VrID           | ID des konfigurierten "virtuellen Routers"                                                                                        |  |
| Prio           | Konfigurierte Priorität:                                                                                                    |  |
|                | ■ 255 = Master                                                                                                    |  |
|                | <255 = Slave                                                                                                    |  |
| State          | Der aktuelle Status des BRRP Gateways inner-<br>halb des "virtuellen Routers".<br>Interface, das am "virtuellen Router" teilnimmt |  |
| Interface      |                                                                                                    |  |
| Master-IP-Addr | IP-Adresse des virtuellen Interfaces des Mas-<br>ters                                                                             |  |

| Spalte | Bedeutung                                           |
|--------|-----------------------------------------------------|
| Errors | Gesamtanzahl der empfangenen fehlerhaften<br>Pakete |

Tabelle 12-1: Virtual Router Monitoring Liste

Detaillierte statistische Informationen über die einzelnen "virtuellen Router" erhält man, indem man mit den Pfeiltasten auf den gewünschten Listeneintrag geht und diesen durch Drücken der **Return**-Taste auswählt.

| R4100 Setup Tool Funkwerk En                  | terprise Communications GmbH |
|-----------------------------------------------|------------------------------|
| [BRRP] [MONITOR] [DETAILS] : Virtual Router D | Wetails MyGateway            |
| Virtual Router ID                             | 1                            |
| Virtual Router State                          | backup                       |
| Become Master                                 | 2                            |
| Advertisements Received                       | 23536                        |
| Advertisement Interval Errors                 | 0                            |
| Version Errors                                | 0                            |
| Authentication Errors                         | 0                            |
| Authentication Type Mismatch                  | 0                            |
| Invalid Authentication Type                   | 3 0                          |
| Invalid Type Packets Received                 | 0                            |
| Packet Length Errors                          | 0                            |
| IP TTL Errors                                 | 0                            |
| Checksum Errors                               | 0                            |
| EXIT                                          |                              |

Hier werden folgende Werte angezeigt:

| Feld              | Wert                                                        |
|-------------------|-------------------------------------------------------------|
| Virtual Router ID | ID des "virtuellen Routers", dessen Statistik Sie einsehen. |

| Feld                              | Wert                                                                                                    |  |
|-----------------------------------|----------------------------------------------------------------------------------------------------|--|
| Virtual Router State              | Der aktuelle Status des BRRP Gateways inner-<br>halb des "virtuellen Routers". Dieses Feld kann<br>folgende Werte annehmen:                                                                                                    |  |
|                                   | <ul> <li>initialize: Das BRRP Gateway wartet auf ein<br/>Startup-Event.</li> </ul>                                                                                                    |  |
|                                   | <ul> <li>backup: Das BRRP Gateway überwacht<br/>die Erreichbarkeit des Master Routers.</li> </ul>                                                                                                    |  |
|                                   | <ul> <li>master: Das BRRP Gateway leitet Pakete<br/>weiter an &gt;&gt; IP-Adressen, die mit diesem<br/>Router verknüpft sind.</li> </ul>                                                                                                    |  |
| Become Master                     | Die Gesamtanzahl der Statusübergänge des BRRP Gateways zu master.                                                                                                    |  |
| Advertisements Received           | Die Gesamtanzahl der BRRP Advertisements,<br>die vom BRRP Gateway empfangen wurden.<br>Die Gesamtanzahl der empfangenen BRRP-<br>Advertisement-Pakete, deren Advertisement<br>Interval sich von dem, der auf dem lokalen<br>BRRP Gateway konfiguriert ist, unterscheidet. |  |
| Advertisement Interval<br>Errors  |                                                                                                    |  |
| Version Errors                    | Die Gesamtanzahl der empfangenen BRRP-<br>Pakete mit unbekannter oder nicht-unterstütz-<br>ter Versionsnummer.                                                                                                    |  |
| Authentication Errors             | Die Gesamtanzahl der empfangenen BRRP-<br>Pakete mit falschem <b>Аитнентісатіон Кеу</b> .                                                                                                    |  |
| Authentication Type Mis-<br>match | Die Gesamtanzahl der empfangenen Pakete,<br>bei denen der <b>AUTHENTICATION TYPE</b> zwar<br>bekannt ist, aber nicht der lokal konfigurierten<br>Authentifizierungsmethode entspricht.                                                                                    |  |
| Invalid Authentication<br>Type    | Die Gesamtanzahl der empfangenen Pakete,<br>die einen völlig unbekannten Authentifizie-<br>rungstypen haben.                                                                                                    |  |

| Feld                             | Wert                                                                                                    |
|----------------------------------|----------------------------------------------------------------------------------------------------|
| Invalid Type Packets<br>Received | Die Anzahl der vom "virtuellen Router" empfan-<br>genen BRRP-Pakete, die einen ungültigen<br>Wert im 'type'-Feld des BRRP Headers haben.<br>Der korrekte Wert für 'type' ist '1' ('advertise-<br>ment'). |
| Packet Lenght Errors             | Die Gesamtanzahl der empfangenen Pakete<br>mit einer kleineren Paketelänge als der Länge,<br>die im BRRP Header spezifiziert wird.                                                                       |
| IP TTL Errors                    | Die Gesamtanzahl der vom "virtuellen Router"<br>empfangenen BRRP-Pakete mit IP TTL (Time-<br>To-Live) ungleich 255.                                                                                      |
| Checksum Errors                  | Die Gesamtanzahl der empfangenen BRRP-<br>Pakete mit einer ungültigen BRRP Checksum.                                                                                                    |

Tabelle 12-2: Felder im Menü BRRP

# 13 Untermenü IP QoS

Im Folgenden wird das Untermenü *MONITORING AND DEBUGGING*  $\rightarrow$  *IP* QoS beschrieben.

Im Menü *IP QoS* werden QoS-spezifische statistische Informationen für Interfaces angezeigt, für die einer der Quality of Service Scheduling Algorithmen konfiguriert wurde. Die Werte werden der *IFTABLE* entnommen und können nicht verändert werden.

| R4100 Setup Tool<br>[MONITOR][IP QOS]: IP QoS Inter | Funkwerk Enterprise Com<br>rface Monitoring | munications GmbH<br>MyGateway |
|-----------------------------------------------------|---------------------------------------------|-------------------------------|
| Interface<br>Operational Status                     | ethoa50-0<br>up                             |                               |
| Nominal Transmit Rate<br>Maximum Transmit Rate      | 2048000<br>192000                           |                               |
| Received Packets<br>Received Octets                 | 1075<br>66650                               |                               |
| Transmit Packets<br>Transmit Octets                 | 2334382<br>144731684                        |                               |
| QoS Policy Statistics >                             |                                             |                               |
| EXIT                                                |                                             |                               |
|                                                     |                                             |                               |

Mit den Pfeiltasten bzw. der Leertaste können Sie das Interface auswählen, dessen Informationen Sie aufrufen wollen. Folgende Werte werden angezeigt:

| Feld               | Wert                                                                                                    |
|--------------------|----------------------------------------------------------------------------------------------------|
| Interface          | Zeigt die Auswahl des Interfaces, für das QoS konfiguriert wurde und dessen QoS-Statistik angezeigt werden soll. |
| Operational Status | Zeigt den aktuellen operativen Status<br>( <b>OPERSTATUS</b> der IFTABLE) des gewählten Inter-<br>faces.         |

|  | Feld                  | Wert                                                                                                    |  |
|--|-----------------------|----------------------------------------------------------------------------------------------------|--|
|  | Nominal Transmit Rate | Zeigt die maximale Gesamtdatenübertragungs-<br>rate in Bits pro Sekunde. Der Wert entspricht<br>dem Wert für <b>Speed</b> in der <b>IFTABLE</b> .                                                                                                    |  |
|  | Maximum Transmit Rate | Zeigt die für dieses Interface spezifizierte maxi-<br>male Datenrate in Bits pro Sekunde in Sende-<br>richtung (der Wert wird im Menü <i>INTERFACES</i><br><i>AND POLICIES</i> → <i><interface< i="">&gt; → <i>QOS</i><br/><i>SCHEDULING AND SHAPING</i> festgelegt).</interface<></i> |  |
|  | Received Packets      | Zeigt die Anzahl der über das ausgewählte<br>Interface empfangenen Pakete seit dem letzten<br>Wechsel in den <i>up</i> -Status. Bei Ethernet Inter-<br>faces wird der Zähler durch einen Statuswech-<br>sel allerdings nicht zurückgesetzt.                                            |  |
|  | Received Octets       | Zeigt die Anzahl der über das ausgewählte<br>Interface empfangenen Oktetts seit dem letzten<br>Wechsel in den <i>up</i> -Status. Bei Ethernet Inter-<br>faces wird der Zähler durch einen Statuswech-<br>sel allerdings nicht zurückgesetzt.                                           |  |
|  | Transmit Packets      | Zeigt die Anzahl der über das ausgewählte<br>Interface gesendeten Pakete seit dem letzten<br>Wechsel in den <i>up</i> -Status. Bei Ethernet Inter-<br>faces wird der Zähler durch einen Statuswech-<br>sel allerdings nicht zurückgesetzt.                                             |  |
|  | Transmit Octets       | Zeigt die Anzahl der über das ausgewählte<br>Interface gesendeten Oktetts seit dem letzten<br>Wechsel in den <i>up</i> -Status. Bei Ethernet Inter-<br>faces wird der Zähler durch einen Statuswech-<br>sel allerdings nicht zurückgesetzt.                                            |  |

Tabelle 13-1: Felder im Menü Monitoring and Debugging → IP QoS

### 13.1 Untermenü QoS Policy Statistics

#### Im Folgenden wird das Untermenü QOS POLICY STATISTICS beschrieben.

Standardmäßig wird bei Aufruf des Menüs **MONITORING AND DEBUGGING → IP QoS→ QoS POLICY STATISTICS** eine Übersicht über die Verteilung der gesamten Bandbreite in Form eines Balkendiagramms angezeigt (die Werte werden der **QoSPOLICYSTATTABLE** entnommen, die Aktualisierungsrate ist auf eine Sekunde voreingestellt).

| R4100 Setup Tool     Funkwerk Enterprise Communications GmbH       [MONITOR] [IP QOS] [STATISTICS]:     QoS Bandwidth     MyGateway       Distribution (ethoa50-0) |                    |                                |                  |     |        |      |             |       |            |
|----------------------------------------------------------------------------------------------------|--------------------|--------------------------------|------------------|-----|--------|------|-------------|-------|------------|
| load                                                                                                    | XXX                | agreed                         |                  | ::: | agreed | but  | bounded     | ***   | overbooked |
| <br>+ 100<br> <br>                                                                                                    | 42<br><br><br><br> | 41<br>***<br>***<br>***<br>XXX | 19<br>***<br>XXX |     |        |      |             |       |            |
| +                                                                                                    | НР                 | 1                              | 2                | 3   | DEF    |      | cla         | sses  | >          |
|                                                                                                    |                    |                                |                  |     |        |      |             |       |            |
| (d)istri                                                                                                    | bution             | (c)las                         | ses              | (t) | os (i  | )nte | erface stat | istic | 5          |

Das Diagramm zeigt den prozentualen Anteil der einzelnen konfigurierten QoS-Paket-Klassen an der genutzten Gesamtbandbreite (*Maximum Transmit Rate*). Die Balken enthalten die Bandbreitenverteilung der QoS-Paket-Klassen.

Die grafisch unterschiedliche Darstellung der Balken hat folgende Bedeutung:

- agreed (XXX): Anteil der Pakete innerhalb der f
  ür diese QoS-Paket-Klasse garantierten Bandbreite.
- agreed but bounded (:::): Anteil der Pakete innerhalb der f
  ür diese QoS-Paket-Klasse maximal garantierten Bandbreite.

overbooked (\*\*\*): Überbuchung der garantierten (not bounded) bzw. maximalen (bounded) Bandbreite. Diese Überbuchung ist nur zulässig im "not bounded"-Modus.

Weiterhin können detaillierte statistische Werte angezeigt werden. Die Anzeige können Sie wie in der Hilfezeile beschrieben mit folgenden Tastenkürzeln wechseln:

- *c* = classes: Klassenbezogene Anzeige der statistischen Werte
- t = tos: TOS-bezogene Anzeige der statistischen Werte
- *i* = interface statistics: Interface-bezogene Anzeige der statistischen Werte
- d = distribution: zur
  ück zur Standardansicht (Balkendiagramm).

Mit der Schaltfläche **RESET STATISTICS** werden im jeweiligen Fenster sämtliche Werte auf *0* gesetzt. Da die Werte aus verschiedenen Tabellen der MIB ausgelesen werden, wird immer nur der Zähler der jeweils aktuellen Ansicht zurückgesetzt, während die anderen unverändert weiterlaufen.

#### CLASSES

| R4100 Setup Tool<br>[MONITOR][IP QOS][STATISTICS]: |                                    |                                 | Funkwer<br>QoS Clas<br>Statist: | c Enterp:<br>ss<br>ics (eth | rise Comm<br>ca50-0)                   | nunications GmbH<br>MyGateway     |                               |
|----------------------------------------------------|------------------------------------|---------------------------------|---------------------------------|-----------------------------|----------------------------------------|-----------------------------------|-------------------------------|
| Class Pkts                                         | Send D                             | ropped                          | Queued                          | Octs                        | Send                                   | Dropped                           | Queued                        |
| DEF<br>N 1<br>N 2<br>N 3<br>HP                     | 0<br>0<br>16755<br>29202<br>196958 | 0<br>0<br>355049<br>735122<br>0 | 0<br>22<br>405<br>13            |                             | 0<br>0<br>670200<br>1168040<br>7878200 | 0<br>0<br>1972646<br>3996588<br>0 | 0<br>0<br>880<br>16200<br>520 |
| EXIT                                               |                                    |                                 | RESET                           | STATIST                     | ICS                                    |                                   |                               |
| (d)istribu                                         | ution                              | (c)                             | lasses                          | (t)                         | os                                     | (i)nterfa                         | ace statistics                |

| Feld  | Wert                                                          |
|-------|---------------------------------------------------------------|
| Class | Zeigt den Class Type der konfigurierten QoS-<br>Paket-Klasse. |
|       | Die Abkürzungen haben folgende Bedeutung:                     |
|       | N = normal                                                    |
|       | HP = high priority                                            |
|       | DEF = default                                                 |
| Pkts  | Zeigt die Anzahl der Pakete dieser QoS-Paket-<br>Klasse:      |
|       | Send: gesendete Pakete                                        |
|       | Dropped: verworfene Pakete                                    |
|       | Queued: Pakete in der Warteschlange                           |
| Octs  | Zeigt die Anzahl der Oktetts dieser QoS-Paket-<br>Klasse:     |
|       | Send: gesendete Oktetts                                       |
|       | Dropped: verworfene Oktetts                                   |
|       | Queued: Oktetts in der Warteschlange                          |

Folgende Werte (der **QOSPOLICYSTATTABLE** entnommen) werden angezeigt:

Tabelle 13-2: Felder im Untermenü **QoS Policy Statistics -> classes** 

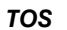

| R4100 Setup Tool<br>[MONITOR][IP QOS][ | Fun<br>STATISTICS]: TOS<br>(et | nkwerk Ent<br>5 Statisti<br>thoa50-0) | erprise Communications GmbH<br>Los MyGateway |  |
|----------------------------------------|--------------------------------|---------------------------------------|----------------------------------------------|--|
| TOS OutPkts OutOct                     | ets InPkts InOct               | tets PktsI                            | Dropped OctetsDropped                        |  |
| 00 0 0<br>01 0 0<br>10 0 0             | 0 0<br>1135 68100<br>700 18000 | 0<br>0                                | 0<br>0                                       |  |
| EXIT RESET STATISTICS                  |                                |                                       |                                              |  |
| (d) istribution                        | (c)lasses                      | (t)os                                 | (i)nterface statistics                       |  |

### Folgende Werte (der **QOSTOSSTATTABLE** entnommen) werden angezeigt:

| Feld          | Wert                                                                           |
|---------------|--------------------------------------------------------------------------------|
| TOS           | Der Wert des TOS-Feldes des IP-Paketes                                         |
| OutPkts       | Zeigt die Anzahl der gesendeten Pakete mit dem unter TOS angegebenen Wert.     |
| OutOctets     | Zeigt die Anzahl der gesendeten Oktetts mit<br>dem unter TOS angegebenen Wert. |
| InPkts        | Zeigt die Anzahl der empfangenen Pakete mit dem unter TOS angegebenen Wert.    |
| InOctets      | Zeigt die Anzahl der empfangenen Oktetts mit dem unter TOS angegebenen Wert.   |
| PktsDropped   | Zeigt die Anzahl der verworfenen Pakete mit dem unter TOS angegebenen Wert.    |
| OctetsDropped | Zeigt die Anzahl der verworfenen Oktetts mit dem unter TOS angegebenen Wert.   |

Tabelle 13-3: Felder im Untermenü **QoS Policy Statistics → tos** 

#### **INTERFACE STATISTICS**

| R4100 Setup Tool<br>[MONITOR][IP QOS][STATISTICS]: |                     | Funkwerk Er<br>QoS Interfa<br>Statistics | nterprise<br>ace<br>(ethoa50 | Communications GmbH<br>MyGateway<br>-0) |
|----------------------------------------------------|---------------------|------------------------------------------|------------------------------|-----------------------------------------|
| Transmit Packets<br>Transmit Octets                | 2469015<br>98760600 |                                          |                              |                                         |
| Queued Packets<br>Queued Octets                    | 417<br>16680        |                                          |                              |                                         |
| Dropped Packets<br>Dropped Octets                  | 1090901<br>43636040 |                                          |                              |                                         |
|                                                    |                     |                                          |                              |                                         |
| EXIT                                               | RESET               | STATISTICS                               |                              |                                         |
| (d)istribution                                     | (c)lasses           | (t)os                                    | (i)nt                        | terface statistics                      |

### Folgende Werte (der **QOSIFSTATTABLE** entnommen) werden angezeigt:

| Feld             | Wert                                                                                |
|------------------|-------------------------------------------------------------------------------------|
| Transmit Packets | Zeigt die Anzahl der über das ausgewählte<br>Interface gesendeten Pakete.           |
| Transmit Octets  | Zeigt die Anzahl der über das ausgewählte<br>Interface gesendeten Oktetts.          |
| Queued Packets   | Zeigt die Anzahl der Pakete in der Warte-<br>schlange des ausgewählten Interfaces.  |
| Queued Octets    | Zeigt die Anzahl der Oktetts in der Warte-<br>schlange des ausgewählten Interfaces. |
| Dropped Packets  | Zeigt die Anzahl der an diesem Interface ver-<br>worfenen Pakete.                   |
| Dropped Octets   | Zeigt die Anzahl der an diesem Interface ver-<br>worfenen Oktett.                   |

Tabelle 13-4: Felder im Unterenü QoS Policy Statistics -> INTERFACE STATISTICS

# 14 Untermenü SSH Daemon

Im Folgenden wird das Untermenü SSH DAEMON beschrieben.

Im Menü *Monitoring and Debugging* → *SSH Daemon* können Sie die aufgebaute SSH-Client Verbindung einsehen.

| R4100 Setup ToolFunkwerk Enterprise Communication[MONITOR] [SSHD] [SESSIONS]:SSH Daemon active SessionsMyG |                  |        |                        |  |
|----------------------------------------------------------------------------------------------------|------------------|--------|------------------------|--|
| User                                                                                                    | IP-Address       | State  | Connect-Time           |  |
| admin                                                                                                    | 192.168.1.1:2013 | active | Thu Jan 1 4:51:07 2005 |  |
|                                                                                                    |                  |        |                        |  |
|                                                                                                    |                  |        |                        |  |
|                                                                                                    |                  |        |                        |  |
|                                                                                                    |                  | EXIT   |                        |  |
|                                                                                                    |                  |        |                        |  |

Wenn Sie die Verbindung durch Drücken der **Bestätigungstaste** auswählen, werden folgende Details sichtbar:

| R4100 Setup Tool<br>[MONITOR][SSHD][SESSIONS][][DI | Funkwerk Enterprise Communications GmbH<br>ETAILS]: SSH Daemon MyGateway<br>Session Details |
|----------------------------------------------------|---------------------------------------------------------------------------------------------|
| Account                                            | admin                                                                                       |
| Connection State                                   | active                                                                                      |
| Remote IP-Address                                  | 192.168.1.1:2013                                                                            |
| Negotiated Cipher                                  | aes128-cbc                                                                                  |
| Negotiated MAC                                     | hmac-sha1                                                                                   |
| Negotiated Compress                                | ion none                                                                                    |
| Established Time                                   | 00:06:02                                                                                    |
| Total Bytes IN                                     | 26616                                                                                       |
| Total Bytes OUT                                    | 31180                                                                                       |
| EXIT                                               |                                                                                             |
|                                                    |                                                                                             |

Die Details geben Auskunft über folgende Werte:

| Feld                   | Wert                                                              |
|------------------------|-------------------------------------------------------------------|
| Account                | Der Benutzername, der für den Client Login verwendet wird.        |
| Connection State       | Der Status der Client-Verbindung.                                 |
| Remote IP-Address      | Die IP-Adresse und der Port des verbundenen Clients.              |
| Negotiated Cipher      | Mit dem Client vereinbarter Verschlüsselungs-<br>algorithmus.     |
| Negotiated MAC         | Der mit dem Client vereinbarte MAC (Message Authentication Code). |
| Negotiated Compression | Der mit dem Client vereinbarte Kompressions-<br>algorithmus.      |
| Established Time       | Dauer der SSH-Verbindung.                                         |
| Total Bytes IN         | Anzahl der von diesem Client empfangenen<br>Bytes.                |
| Total Bytes OUT        | Anzahl der an diesen Client gesendeten Bytes.                     |

Tabelle 14-1: Felder im Menü *Monitoring and Debugging* → *SSH Daemon* → *EDIT* 

# Index: Monitoring and Debugging

| Α | Active Connections<br>Admin Status | 20<br>42   |
|---|------------------------------------|------------|
|   | Adminstatus                        | 25         |
|   | Advertisement Interval Errors      | 49         |
|   | Advertisements Received            | 49         |
|   | Age                                | 45         |
|   | Area                               | 44         |
|   | Authentication Errors              | 49         |
|   | Authentication Type Mismatch       | 49         |
| В | Backup Designed Router (BDR)       | 42         |
|   | Become Master                      | 49         |
|   | BRRP                               | 6          |
| С | CEA                                | 39         |
|   | Charge                             | 12         |
|   | Checksum Errors                    | 50         |
|   | Class                              | 55         |
|   | Compress                           | 28         |
|   | Contents                           | 27         |
| D | Designed Router (DR)               | 42         |
|   | Dropped Octets                     | 57         |
|   | Dropped Packets                    | 57         |
|   | Duration                           | 20         |
| Ε | EXTENDED                           | 20         |
| I | In                                 | 39         |
|   | InOctets                           | 56         |
|   | InPkts                             | 56         |
|   | Interface                          | 41, 43, 51 |
|   | Interface Name                     | 19         |
|   | Interfaces                         | 6, 41      |

|   | Invalid Authentication Type<br>Invalid Type Packets Received<br>IP QoS<br>IP TTL Errors<br>IPSec<br>ISDN Credits<br>ISDN Monitor                                                                                           | 49<br>50<br>6<br>50<br>6, 33<br>5<br>5                |
|---|----------------------------------------------------------------------------------------------------|-------------------------------------------------------|
| L | Level<br>Link State ID<br>Local<br>Local ID<br>LPort<br>LSDB                                                                                                    | 27<br>45<br>38<br>37<br>38<br>44                      |
| Μ | max. Mails/min<br>Maximum Transmit Rate<br>Messages                                                                                                    | 26<br>52<br>6, 28                                     |
| Ν | Neighbor<br>Nominal Transmit Rate<br>Number of Current Connections<br>Number of Current Incoming Connections<br>Number of Current Outgoing Connections<br>Number of Incoming Connections<br>Number of Outgoing Connections | 43<br>52<br>12<br>12<br>12<br>12<br>11<br>12, 13      |
| 0 | OctetsDropped<br>Octs<br>Operation<br>Operational Status<br>Originator<br>OSPF<br>Out<br>OutOctets<br>OutPkts                                                                                                    | 56<br>55<br>20<br>19, 51<br>26<br>6<br>39<br>56<br>56 |

| Ρ | Packet Lenght Errors<br>Packets In<br>Peers Blocked<br>Peers Dormant<br>Peers Up<br>Pkts<br>PktsDropped<br>Pto                             | 50<br>35<br>34<br>34<br>34<br>55<br>56<br>38                         |
|---|----------------------------------------------------------------------------------------------------|----------------------------------------------------------------------|
| Q | Queued Octets<br>Queued Packets                                                                                                    | 57<br>57                                                             |
| R | Received Errors<br>Received Octets<br>Received Packets<br>Receiver<br>Remote<br>Remote ID<br>Remote IP<br>Retx Queue<br>Router ID<br>RPort | 20<br>20, 52<br>19, 52<br>27<br>38<br>36<br>36<br>43<br>43, 45<br>39 |
| S | SAs Phase 1<br>SAs Phase 2<br>Select subsystems<br>Sequence<br>SMTP Server<br>SSHD<br>START OPERATION<br>State                             | 34<br>35<br>28<br>45<br>26<br>6<br>20<br>42, 43, 44                  |
| т | TARSEH<br>TCP/IP<br>Time for Incoming Connections<br>Time for Outgoing Connections                                                         | 36, 37<br>6<br>12<br>12                                              |

|   | Time for Outgoing Connections (sec)     | 13         |
|---|-----------------------------------------|------------|
|   | Time till end of measure interval (sec) | 11, 13     |
|   | Timeout                                 | 28         |
|   | TOS                                     | 56         |
|   | Transmit Errors                         | 20         |
|   | Transmit Octets                         | 20, 52, 57 |
|   | Transmit Packets                        | 20, 52, 57 |
|   | Туре                                    | 44         |
| V | Version Errors                          | 49         |
|   | Virtual Router ID                       | 48         |
|   | Virtual Router State                    | 49         |
| Χ | X.25 Credits                            | 5          |
|   | xDSL Credits                            | 5          |